# 通达信怎么看出自己的量比,通达信软件的筹码分布-股识吧

#### 一、通达信软件的筹码分布

关于移动筹码分布:1、筹码的成本不同,用不同的颜色图示的,对比着看容易理 解些;

2、如果你能从图中读懂信息,看出主力筹码的成本,就等于你搭上一辆即将快速 奔驰的车,车补到站就不下车啊,尽情地享受与主力共舞的乐趣啊;

#### 二、怎么在通达信软件状态栏上曾加换手率量比这两个选项

通达信软件设置:状态栏修改或增加,鼠标点在某一项上,最好是你想要显示的位置,点右键,弹出对话框后,注意下面"增加栏目"或"删除栏目"。 把你不想要的删除,没有想要删除的,直接先增加。 增加后,鼠标右键点增加的那项,弹出的第一选项"基本栏目"里面,有"换手率 量比",点击即可。 这样就可以了。 最后别忘记点网页的采纳了。

## 三、换手率大于3% 怎么编? 谢谢 通达信 量比大于2%又怎么编?

给你源码吧。 换手率大于3%:VOL/CAPITAL\*100> 3; 量比大于2%:V/REF(MA(V,5),1)> 2; 选股公式:VOL/CAPITAL\*100> 3 AND V/REF(MA(V,5),1)> 2; 效果:

#### 四、量比怎么是计算的昨天的量比今天能计算出来吗比如:

量比的计算是:

成交量(手)/昨日成交量(手)的5日累和. 通达信软件里有个DBLB的指标,看下就知道了.如果需要昨天的量比公式,可以为你编个.

## 五、今天收盘价涨幅超过7%,上一次涨幅超过7%的量.再上一次 涨幅超过7%的量,通达信公式如何编写?

试这个:涨幅:C/REF(C,1)> 1.07 AND COUNT((V-REF(V,1))/REF(V,1)> 1.07,10)=2;

# 六、通达信高手帮个忙!早盘竞价后想快速的选出高开2-5%, 量比大于3的股票的公式?

KP:=O/REF(C,1)\*100-100; XG:RANGE(KP,2,5)ANDDYNAINFO(17)> 3; 最好在26分以后开始选股。 或是30分时,列表的价格开始变化时,开始选股。

参考文档

<u>下载:通达信怎么看出自己的量比.pdf</u> 《今天买入股票最快多久能打新》 《证券转股票多久到账》 《股票持有多久合适》 《一个股票在手里最多能呆多久》 下载:通达信怎么看出自己的量比.doc 更多关于《通达信怎么看出自己的量比》的文档...

声明:

本文来自网络 , 不代表

【股识吧】立场,转载请注明出处:

https://www.gupiaozhishiba.com/store/34540721.html